# Stappenplan multifactor-authentication (MFA)

Let op: het stappenplan kan je pas in zijn geheel doorlopen op 3 juni (Bestuursbureau) of 17 juni (overige locaties Noorderpoort).

Om voor de eerste keer binnen Noorderpoort in te loggen dien je om veiligheidsredenen enkele voorbereidingen te treffen. Het onderstaande stappenplan hoef je slechts eenmaal te doorlopen. Na het zetten van deze stappen ben je klaar om op de nieuwe manier in te loggen op de Noorderportal.

Stap 1: het aanmelden voor de MFA

- Klik op deze link om naar de MFA-portal te gaan;
- Log in met je emailadres van Noorderpoort en het bijbehorende wachtwoord;

| F                                                               |                                                                | Taal: nl: Nederlands | ∽<br>Help |
|-----------------------------------------------------------------|----------------------------------------------------------------|----------------------|-----------|
|                                                                 | Multi-Factor Authentication-gebruiker<br>aanmelden             | Ŧ                    |           |
| Versie 8.0.1<br>© 2018 Microsoft. Alle rechten<br>voorbehouden. | Gebruikersnaam<br>bor@noorderpoort.nl<br>Wachtwoord<br>••••••• |                      |           |

Figuur 1:MFA-portal

- Op de telefoon met het bij Noorderpoort bekende nummer ontvang je nu een code, deze dien je als eenmalige wachtwoordcode in te voeren (zie ook onderstaande afbeelding);
- Klik nu op 'Authenticeren'.

| F                              |                                                                                               | Help |
|--------------------------------|-----------------------------------------------------------------------------------------------|------|
|                                | Eenmalige wachtwoordcode                                                                      |      |
|                                | Voer het eenmalige wachtwoord dat u via sms hebt ontvangen in om uw verificatie te voltooien. |      |
| Versie 8.0.1                   | Eenmalige wachtwoordcode                                                                      |      |
| © 2018 Microsoft. Alle rechten | Eenmalige wachtwoordcode vereist                                                              |      |
| voorbehouden.                  | Authenticeren Annuleren                                                                       |      |

Figuur 2: eenmalige wachtwoordcode

### Stap 2: installeer de app

Nu jouw account gereed gemaakt is voor MFA, is het tijd om de app te installeren op je telefoon.

- Open de App Store (iOS), de Play Store (Android), of Microsoft store (Windows phone);
- Zoek naar 'Microsoft Authenticator';
- Installeer de app (let op: de app vraagt om twee toestemmingen: de camera en het sturen van berichten. Beide toestemmingen dien je te geven);

- Voeg een account toe;
- Selecteer 'werk- of schoolaccount;
- De applicatie opent nu de camera. Sluit de app niet af en ga naar stap 3.

## Stap 3: de app koppelen aan jouw inloggegevens

De app is klaar voor gebruik. Nu is het tijd om de app te koppelen aan jouw inloggegevens.

- Klik op 'mobiele app activeren' (links op het scherm)
- Scan de QR-code op het scherm (zie ook afbeelding 3);

# Mijn account: Mobiele app activeren

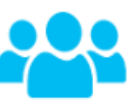

Installeer eerst de mobiele Microsoft Authenticator-app op uw telefoon en klik vervolgens op de knop Genereren om een activeringscode te ontvangen. De activeringscode moet worden ingevoerd in de mobiele app om het activeringsproces op het apparaat te voltooien. Klik vervolgens op de knop Voltooien om het proces te beëindigen. De activeringscode verloopt na tien minuten. U kunt op elk gewenst moment een nieuwe code genereren.

Nadat u de mobiele Microsoft Authenticator-app op uw apparaat hebt geactiveerd, moet de methode voor uw account worden gewijzigd in Mobiele app. Klik op de koppeling Methode wijzigen in het navigatiemenu en geef de methode Mobiele app op om de app te gaan gebruiken.

Activeringscode

#### 763 005 308

URL

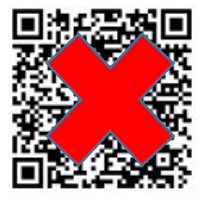

https://co1pfpad02.phonefactor.net/pad/318112549

Nieuwe activeringscode genereren

Activering voltooien

Terug

Figuur 3: de app activeren

- Klik op 'activering voltooien';
- Nadat je hebt geactiveerd, moet je de inlogmethode nog aangeven in de MFA-portal. Hoe je dit doet zie in je stap 4.

### Stap 4: het wijzigen van de inlogmethode

Het is mogelijk om aan te geven hoe je toestemming wilt verlenen om te mogen inloggen. Als je kiest voor mobiele app, is het niet meer nodig om een zescijferige code in te voeren. Je krijgt dan de vraag of je goedkeurt of dat je weigert. Dit is de meest eenvoudige methode.

- Ga naar 'methode wijzigen' (zie figuur 4);
- Kies 'mobiele app'
- Sla op.

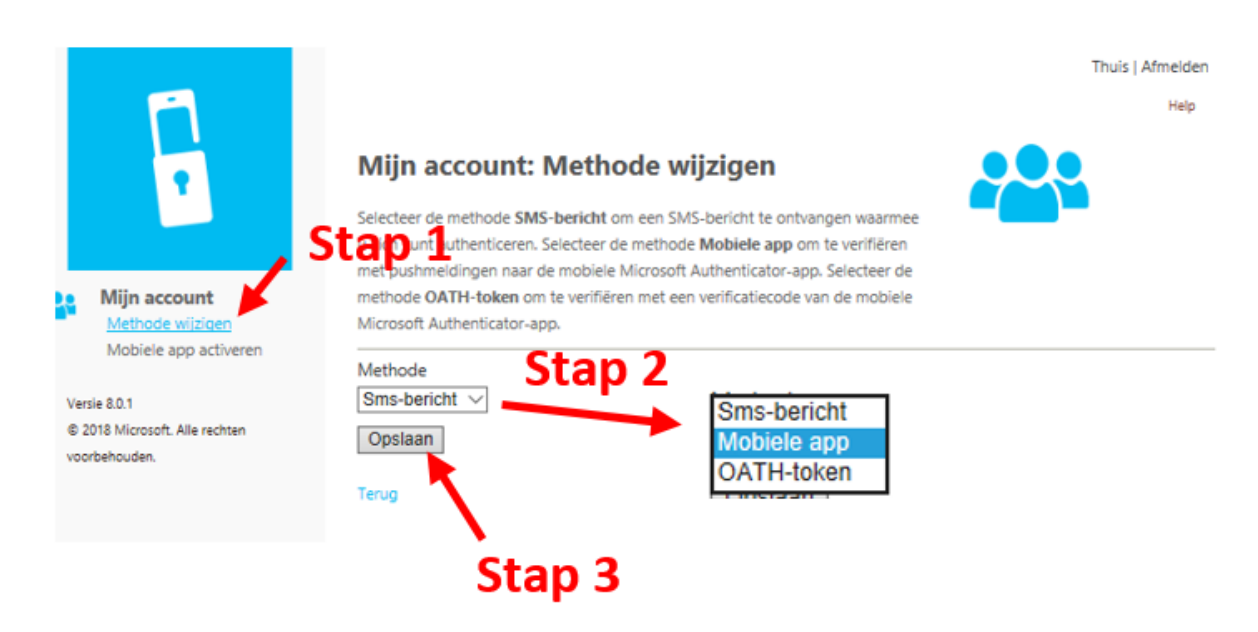

Figuur 4: het wijzigen van de inlogmethode

Stap 5: inloggen op de Noorderportal

- Open de Noorderportal;
- Vul je inloggegevens in;
- Open de Microsoft Authenticator-app op jouw telefoon en selecteer 'goedkeuren';
- Je wordt nu automatisch ingelogd op de Noorderportal.